## **TP 6 VARI 1** Web:cedric.cnam.fr/~porumbed/vari1/

Informations techniques PC Suse :

- (a) Pour démarrer une session : utilisateur licencep et mot de passe 7002n\*\*.
- (b) [Pour démarrer *Processing* : clic sur la tête de coméléon en haut à droite  $\rightarrow$  Dévelopemment  $\rightarrow$  Processing.]
- (c) La page VARI1 : cedric.cnam.fr/~porumbed/vari1/
- (d) Pour ouvrir un gestionaire/navigateur de fichiers : clic sur la tête de caméléon  $\rightarrow$  Système  $\rightarrow$  Dolphin.

## 1 Virtualbox

**Exercice 1** Télécharger la machine virtuelle **AntixLinux** à l'adresse suivante :

## http://cedric.cnam.fr/~porumbed/vari1/vbox/

Démarrer cette machine virtuelle à l'aide des instructions fournies à l'adresse ci-dessus. Nous allons faire les exercices suivants sur cette machine virtuelle, car elle nous donne un accès administrateur.

**Exercice 2** Démarrer un terminal (CTRL-gauche $\oplus$ Alt $\oplus$ t) et afficher le contenu du dossier /usr/ à l'aide de la commande 1s /usr).

**Exercice 3** Taper juste **cd** pour se placer dans le dossier personnel. Créer un dossier **vari1** à l'aide de la commande **mkdir vari1**. Finalement, taper **cd vari1** pour se placer dans le dossier que vous venez de créer.

**Exercice 4** Taper **echo "Toto"> fichier.txt** pour créer un fichier fichier.txt dans lequel vous allez trouver le contenu « Toto ». Taper par la suite la commande **ls** pour vérifier que le fichier et bel et bien à l'intérieur du dossier courant. Taper aussi cat fichier.txt pour voir le contenu de ce fichier fichier.txt.

wget cedric.cnam.fr/~porumbed/vari1/tp6.pdf Taper ls pour vérifier que vous avez un nouveau fichier tp6.pdf. Ouvrir ce fichier avec la commande ci-après (le & sert à lancer la commande en « background », c.à.d., en arrière-fond pour ne pas bloquer le terminal): evince tp6.pdf &

**Exercice 6** Taper les commandes suivantes pour installer le logiciel pdftk et pour extraire la première page du fichier tp6.pdf :

sudo apt-get update sudo apt-get install pdftk sudo apt-get install evince pdftk tp6.pdf cat 1 output page1.pdf evince page1.pdf

**Exercice 7** Taper les commandes ci-après pour télécharger deux fichiers pdf : wget cedric.cnam.fr/~porumbed/vari1/totonobel.pdf wget cedric.cnam.fr/~porumbed/vari1/totosign.pdf

Taper evince totonobel.pdf pour regarder le premier fichier. On veut signer la fichier totonobel.pdf à l'aide de la signature dans totosign.pdf. Il suffit de taper : pdftk totonobel.pdf stamp totosign.pdf output toto.pdf

## 2 Processing

Exercice 8 Soit le code à droite. La méthode setup() initialise une toile de taille 600 × 600 et la Ligne 3 indique que le programme doit appeler draw() 3 fois par seconde. Chaque appel à draw() permet de tracer un cercle. Modifier ce code pour le faire tracer des cercles de couleurs aléatoires avec un contour très épais de couleur aléatoire aussi.

```
1 void setup(){
2    size(600,600);
3    frameRate(3); //3 par seconde
4 }
5 void draw(){
6    float diametre = random(600);
7    ellipse(300,300,diametre,diametre);
8 }
```

**Exercice 9** Initialiser une toile de taille  $600 \times 600$  et tracer deux cercles de rayon r = 150 à des positions aléatoire sur la toile. Utiliser la conditionnelle **if** pour déterminer si les deux cercles se croisent. Deux cercles se croisent si la distance entre leur centres est inférieure à 2r. Pour calculer la distance entre les deux centres, il faut utiliser le théorème de Pythagore (et la fonction sqrt(...) pour déterminer la racine carré). Afficher sur la toile un texte de grande taille qui indique si les deux cercles se croisent ou pas.

**Exercice 10** Initialiser une toile de taille  $600 \times 600$  et tracer un cercle de rayon r = 300 et centre (300, 300). Tracer une ligne à une position aléatoire sur la toile. Vérifier si cette ligne reste complètement à l'intérieur du cercle. Cela se passe uniquement si les deux extrémités de la ligne se situent à une distance inférieure à r = 300 du centre (300, 300). Afficher un texte sur la toile pour indiquer si cette ligne est bien à l'intérieur du cercle ou pas.

**Exercice 11** Quel est le résultat du code ci-après ? Corriger une erreur.

```
for(int i=0;i<10,i++){
    float x=random 20;
    println("x="+x);
}</pre>
```

**Exercice 12** Écrire un programme qui permet de tracer le dessin à droite une seule fois. Modifier le programme pour afficher le même dessin 15 fois à 15 positions aléatoires sur la toile.

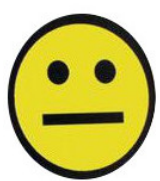

**Exercice 13** Réaliser le dessin ci-dessous. Je propose trois étapes :

- 1. Tracer le polygone rouge en utilisant beginShape(), endShape() et plusieurs appels à vertex(...), voir l'exercice 6 avec l'étoile du TP 4.
- 2. tracer un rectangle bleu avec un épais contour de couleur blanche, pour obtenir les deux lignes blanches horizontales qui coupent le polygone.
- 3. Ajouter le texte (se référer toujours au TP 4, exo 4).

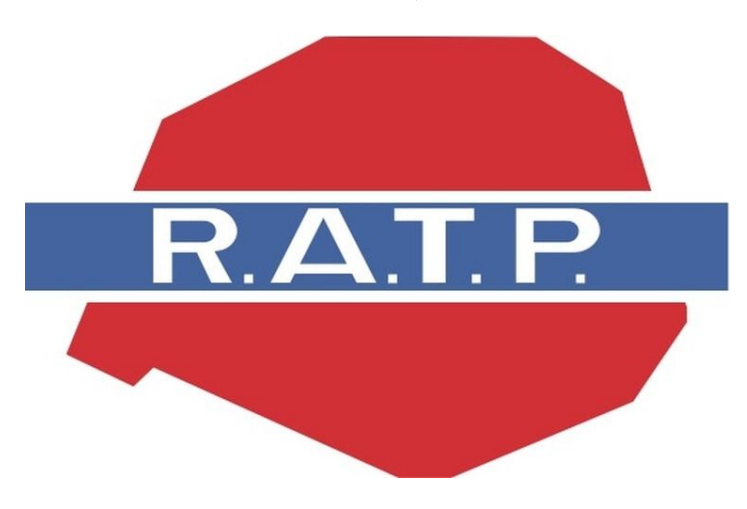